# TheTrainingArcade® Wheel of Fortune®

Creator User Guide

Presentation ©2017 – 2025 ELB Learning. All trade names, trade dress, trademarks, artwork, and other content are trademarks and/or copyright material of their respective owners. The Training Arcade is a registered trademark of ELB Learning. "Wheel of Fortune®" and "America's Game®" are registered trademarks of Califon Productions, Inc. All rights reserved.

# The Training Arcade<sup>®</sup>

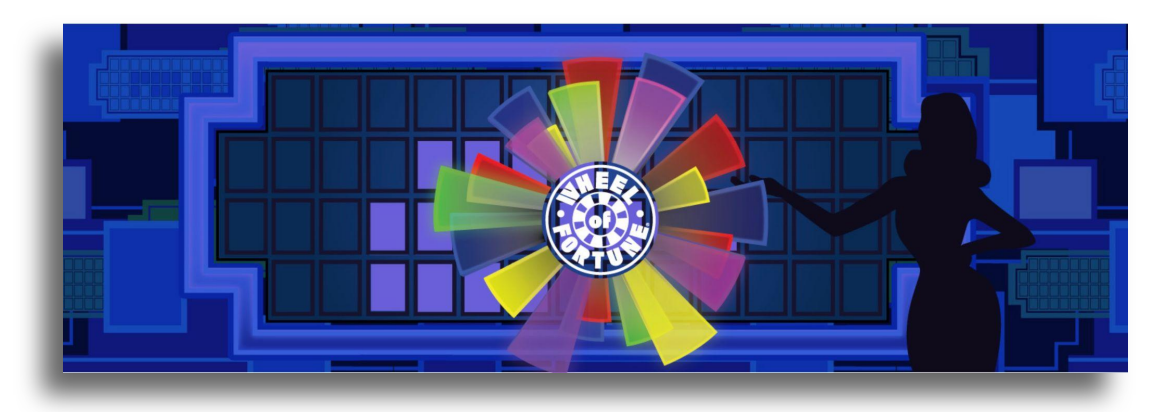

Wheel of Fortune® Performance Objective Alignment: The game places a premium on the fast retrieval of concepts, terminology, facts, and figures required for job performance.

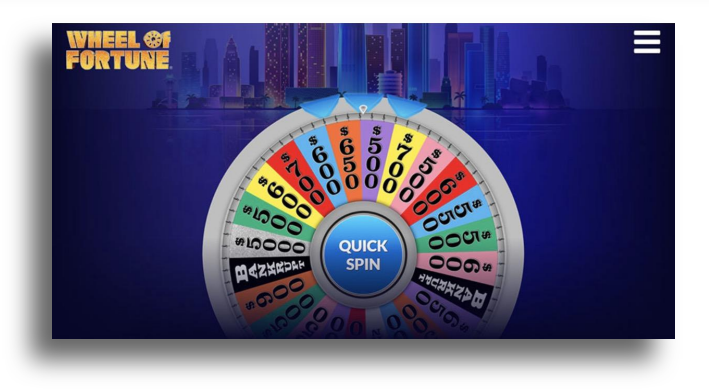

**Improved Skills:** Concept connections, memorization, stress management.

**Great for:** Simple and short training points or terminology that need practice or repetition for memorization and engagement.

To build a new game:

From navigation bar click "**New Game**"

Select "Wheel of Fortune" from the popup menu

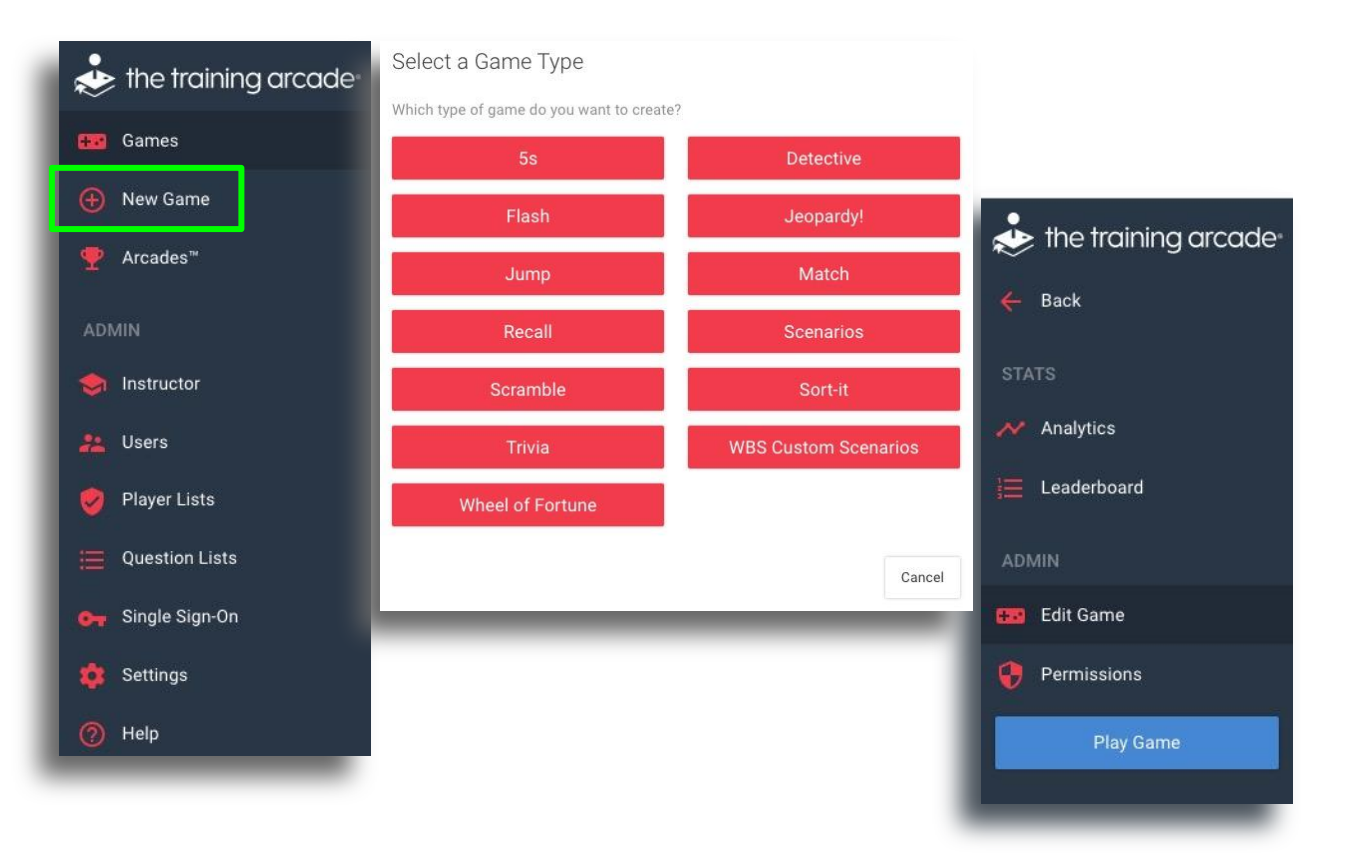

Begin by clicking on the Game Info tab:

- **Game Name** Title by which the players will identify the game + game content.
- URL This field will auto-populate once you enter the game name
- **Default Language** English (US) is currently the only language available for the Wheel of Fortune game.

| Edit Game / Demo - e    | Learning Challenge copy                                                        |        |
|-------------------------|--------------------------------------------------------------------------------|--------|
| Game Info Componer      | ts Publish                                                                     |        |
| • Note: Any changes you | save in the editor will automatically deploy to your game.<br>Game Information |        |
|                         | Game Type<br>Wheel of Fortune<br>Game Name ?<br>Demo - eLearning Challenge     | Å      |
|                         | URL  URL  URL  URL  URL  URL  URL  URL                                         | 역 Сору |
|                         |                                                                                | _      |

#### **Game Settings**

In Wheel of Fortune, a pass % can be set for the entire game. Players must achieve the % entered here in order to receive the passing grade shown on the Game Over screen.

Creators can also set limits on how many times a player can attempt a game.

- Set a start and end date for session play
- Set a start and end date for game play
- To watch a video detailing how these limits work <<u>Click Here></u>

| Game Setting    | s                         |         |                           |       |
|-----------------|---------------------------|---------|---------------------------|-------|
| Percent of puzz | les solved correctly requ | uired t | o pass                    |       |
| 0               |                           |         |                           | %     |
| Limit the numbe | er of sessions a player   | Ses     | sion Limit Per Player     |       |
| can play?       |                           | 1       | sessio                    | on(s) |
| Yes             | · •                       |         |                           |       |
| Session Limit S | tart Date 🕜               | Ses     | sion Limit End Date 🕢     |       |
| 🛗 Limit start   | date (optional)           | Ê       | Limit end date (optional) |       |
| Game Start Date | e 🕜                       | Gar     | ne End Date 😧             |       |
| 🛗 Start date (  | optional)                 |         | End date (optional)       |       |
|                 |                           |         |                           |       |

#### **Timer Settings**

Time is set on the puzzle/component level in Wheel of Fortune.

There are 3 options for setting a solve time per puzzle/component

- Slow
  - 60 seconds
- Normal
  - 45 seconds aka Game Show Speed
- Fast
  - 30 seconds

| Spin Puzzle 🕄                                                                | 簡 Delo                                                 |
|------------------------------------------------------------------------------|--------------------------------------------------------|
| Change Component Type 🕢<br>Spin Puzzle                                       |                                                        |
| Component Name 🕑<br>First Spin                                               |                                                        |
| Edit Puzzle Text ©<br>DESIGNING FUN,<br>EFFECTIVE &<br>MEMORABLE<br>TRAINING | D E S I G N I N G 🏼 🗮 🗮<br>F U N , 🖏 E F F E C T I V E |
| Category 🖗                                                                   |                                                        |
| What are you doing?<br>Time Setting @<br>Normal                              | Allow Bankruptcies                                     |
| Time Setting 🕢                                                               |                                                        |
|                                                                              | Select<br>Slow                                         |
|                                                                              | ✓ Normal<br>Fast                                       |

#### **Tutorial Settings**

 Show players a game tutorial prior to playing

#### Learn More

If you have an external link you would like to prompt players to visit once they complete the game, add a URL link here

 The text on the Learn More button can be customized and made content specific in each game.

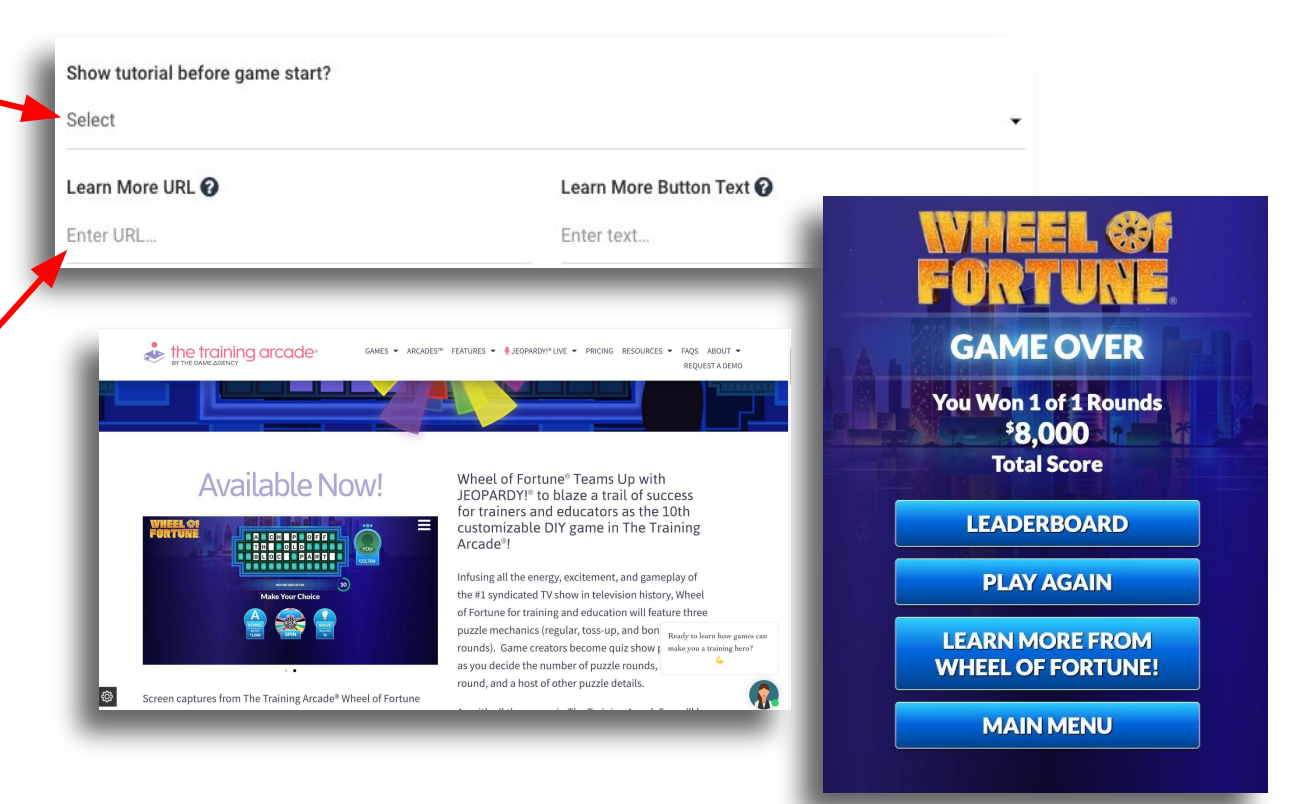

#### **Information Pop-Up**

This feature is optional, but an extremely helpful tool to give your players an introduction to the game and material included within it.

There is a full text editor available for use when creating an <Info PopUp>

A text editor allows creators to have more options when entering the details to the **"Body Text**" such as changing font size, style or color.

#### Information Popup (optional) ? Optional popup that appears after the splash screen.

#### Title 🕜

Take the eLearning Challenge!

We recommend no more than 25 characters for this field.

#### Body Text 🕜

B I U S I≣ I≣ X₂ X² Normal ÷ A ﷺ Ξ I<sub>X</sub> %

Ready to build active and engaging learning experiences? Solve the puzzles to uncover strategies that can help.

TAKE THE ELEARNING CHALLENGE!

ОК

build active and engaging learning experiences?

he puzzles to uncover strategies that can help.

We recommend no more than 295 characters for this field.

#### Authorization Type:

- No Authorization: Games are available to be played by anyone provided with the URL
- Authorized Player List: Only players with emails on the list can access the URL
- **SSO (Single Sign On):** Once SSO is connected to the account, the SSO becomes the access point and only players listed on the SSO can access the game.

| User Regist                    | ration                                                                                        |  |
|--------------------------------|-----------------------------------------------------------------------------------------------|--|
| Authorization                  | п Туре                                                                                        |  |
| No Authoriza                   | tion 👻                                                                                        |  |
|                                | Select                                                                                        |  |
| Poquiro uso                    | ✓ No Authorization                                                                            |  |
| Require user                   | Authorized Player List                                                                        |  |
| No                             | Single Sign-On                                                                                |  |
| Show leaderl                   | board on Game Over screen?                                                                    |  |
| Since you are<br>to populate t | e not requiring user registration we will ask for users' initials in order<br>he leaderboard. |  |

#### Authorization Type:

- Authorized Player List (APL):
  - A player list can be created in Excel and loaded into the Admin portal using an Excel CSV file or manual data entry.
  - When an APL is in use, only players on the list can play the game. Anyone not approved to play will be presented with a black screen.

| User Reg                | jistration                                                                                       |  |
|-------------------------|--------------------------------------------------------------------------------------------------|--|
| Authoriza               | tion Type                                                                                        |  |
| No Author               | rization 🗸                                                                                       |  |
| Require u               | ser reç Select                                                                                   |  |
| No                      | ✓ No Authorization                                                                               |  |
| NO                      | Authorized Player List                                                                           |  |
|                         | Single Sign-On                                                                                   |  |
| Show lead               | derboard on game over screen?                                                                    |  |
| Yes                     | •                                                                                                |  |
| Since you<br>to populat | are not requiring user registration we will ask for users' initials in order te the leaderboard. |  |
|                         |                                                                                                  |  |

We have a separate User Guide available for adding an Authorized Player List to games

#### **Using Single Sign-On (SSO)** - The Training Arcade supports SSO integration via SAML

- You will need to add an idP (identity provider) to your subdomain in order to add SSO to a game.
- Once an idP has been added to the subdomain, the provider will now be visible in this dropdown menu.
- \* If your IdP is not SAML compliant, we can work to customize the integration on a case by case basis. Please request a client consult in this event.

| User Registration                                                           |  |
|-----------------------------------------------------------------------------|--|
| Authorization Type                                                          |  |
| Single Sign-                                                                |  |
| No Authorization                                                            |  |
| Select SSO P                                                                |  |
| Select -                                                                    |  |
| You do not have any SSO providers. Add an SSO provider to use this feature. |  |

If you require players to register prior to playing your game, toggle this field to "yes".

When using registration, a unique identifier is required in The Training Arcade<sup>®</sup>. This is either **Email** or **ID**.

Up to 5 registration fields can be added to a leaderboard.

\*When using initials the character limit is 30

| User Regis                 | tration                      |                     |   |
|----------------------------|------------------------------|---------------------|---|
| Authorization              | Type                         |                     |   |
| <b>Require user</b><br>Yes | registration before playing? |                     | - |
| Select Regist              | ration Fields                |                     |   |
| Condition                  | Name                         | Show in Leaderboard |   |
| Required 👻                 | Initials 👻                   |                     |   |
| Optional 👻                 | Last Name                    |                     |   |
| Required +                 | E-mail Address               |                     |   |
| Disabled $\bullet$         | Phone Number                 |                     |   |
| Disabled $\bullet$         | ID                           |                     |   |
| Disabled $\bullet$         | Country                      |                     |   |
| Disabled 🗸                 | Organization                 |                     |   |
|                            |                              | + Add Custom Field  |   |
|                            |                              |                     | _ |

We have a separate User Guide available for Custom Registration setup

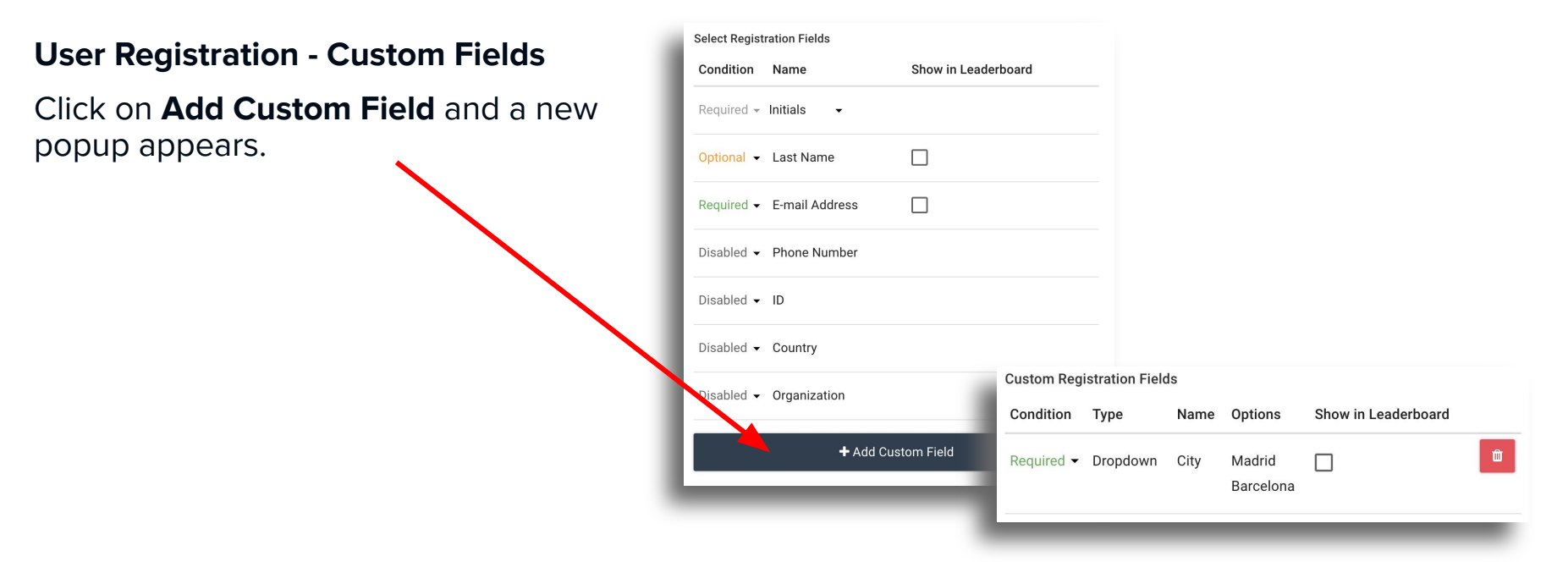

We have a separate User Guide available for Custom Registration setup

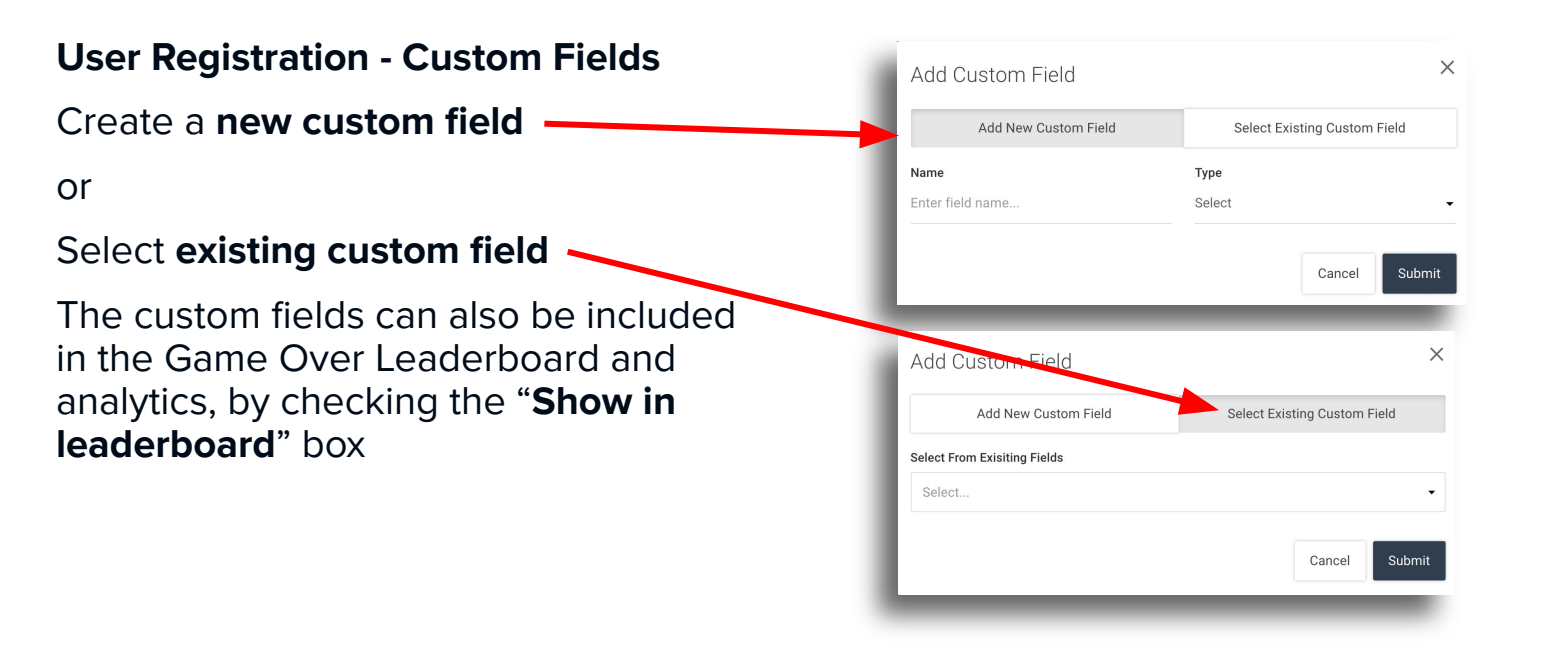

We have a separate User Guide available for Custom Registration setup

#### **Splash Screen**

#### **Splash Screen**

The Splash Screen is the first screen a player interacts with when they log in to play the game.

To customize your game, a company logo can be added here.

- Upload your company logo
- Add custom text

Locations and defaults are preset and cannot be changed without a custom theme.

| Branding                                                                            |  |
|-------------------------------------------------------------------------------------|--|
| Company Logo  Your logo will also appear on the Leaderboard and Game Over sections. |  |
| Upload Image -                                                                      |  |
| WHEEL SE<br>FORTUNE.                                                                |  |

Branding

#### Company Logo 🕜

Your logo will also appear on the Leaderboard and Game Over sections.

#### Text

Enter Name...

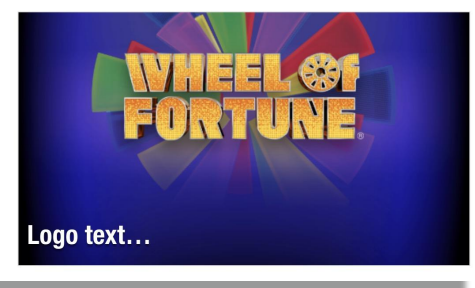

# **Privacy Policy**

Adding a Subscriber Privacy Policy is optional and will add a link to the policy on the splash screen of the game.

**Subscriber Name** The name you wish to be displayed as part of the link.

**Privacy Policy URL** An active link that will take players to a copy of the privacy policy

Subscriber Privacy Policy (for employee training, required for all other Subscribers) Link to Subscriber Privacy Policy that will appear on the splash screen or registration form.

| Subscriber Name | 0 |
|-----------------|---|
|                 |   |

Subscriber name...

Privacy Policy URL 😧

Privacy Policy URL ...

### **Component Types**

#### **Component or Puzzle Types**

**Spin Puzzle** - The classic Wheel of Fortune game. Players spin the wheel for a chance to guess a letter. Use this for introductions, engagement and interest. It's fun to take a risk and figure out what letters are in a puzzle. If you want to assess performance, we recommend using the Toss Up or Bonus Round instead.

**Toss Up** - Letters are revealed one-by-one over time. Players guess the puzzle as soon as they can before all letters are revealed. This is great for assessment. We recommend putting it after a Spin Puzzle and/or after material to know if your learners retained that information.

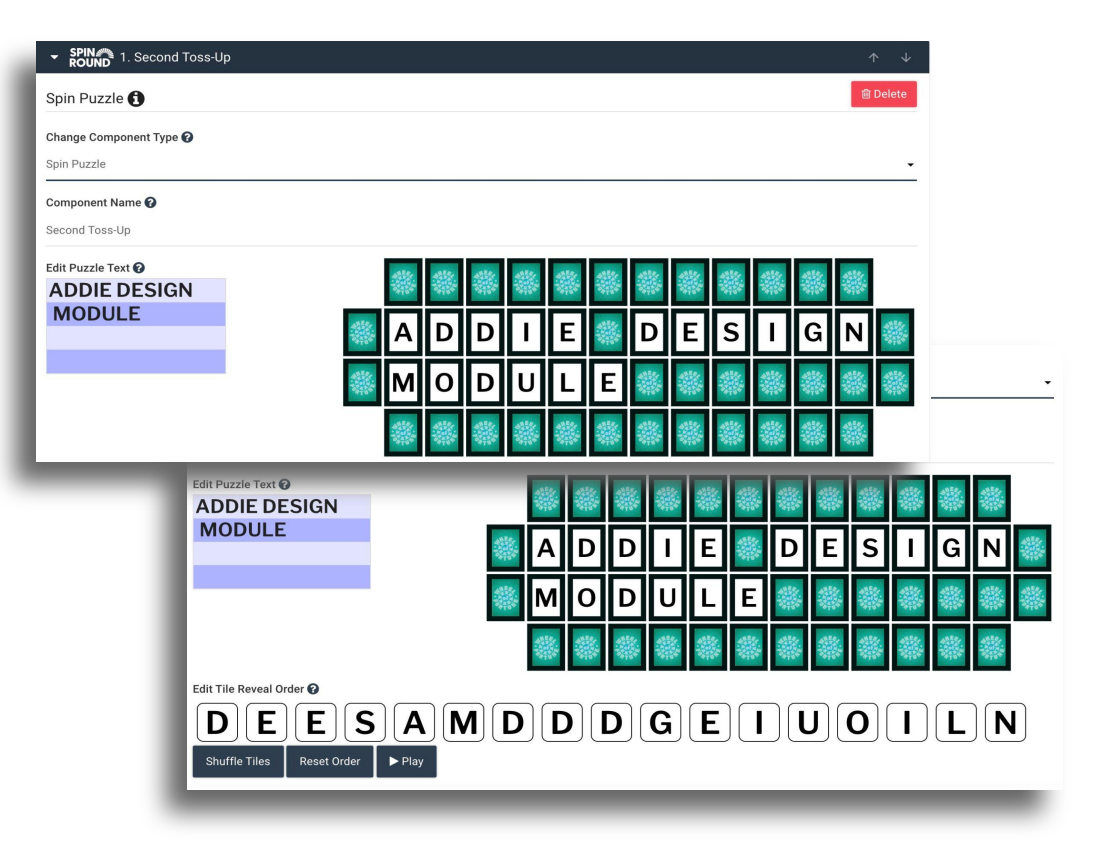

### **Component Types**

#### **Component or Puzzle Types**

**Bonus Round** - The Bonus Round starts with a few letters (default is RSTLNE) revealed and/or you may allow players to select a few letters as clues. Players must solve the puzzle before the time is up. This is great for assessment and can provide a different format than Toss Up alone.

**Info Card** - Use this as a place to insert/display learning materials between puzzles or after each other. Here you can enter text and upload an image and/or a video.

| Change Component Type <table-cell></table-cell> |                                                                                                    | -                                                                                                    |  |
|-------------------------------------------------|----------------------------------------------------------------------------------------------------|----------------------------------------------------------------------------------------------------|--|
| Component Name 🚱<br>Second Toss-Up              |                                                                                                    |                                                                                                    |  |
|                                                 | A D D I E<br>M O D U L<br>M O D U L                                                                                                 | 38       38       38       38       38       38         4       D       E       S       I       G       N       48         E       38       38       38       38       38       38       38         A       B       38       38       38       38       38       38 |  |
| Instructional Design Fram                       |                                                                                                    |                                                                                                    |  |
| Consonant Guesses Allo                          | I. Toss up: Abble besign Mobule                                                                                                    | 1 Delete                                                                                                    |  |
| _                                               | Change Component Type 🕑<br>Info Card                                                                                                | <u>.</u>                                                                                                    |  |
|                                                 | Info Card Text                                                                                                    |                                                                                                    |  |
|                                                 | $B \ I \ \underline{\cup} \ \mathfrak{S} \ \mathrel{\mathop:}= \ x_2 \ x^2  Normal  \mathring{\bullet}  \underline{A} \ \texttt{M}$ | $\equiv I_{x} \circ$                                                                                                    |  |
| - 1                                             | Toss Up: ADDIE DESIGN MODULE                                                                                                    |                                                                                                    |  |
| - 1                                             | Trage O<br>PNG or JPG only. Images will be scaled to 16:9 ratio.                                                                    | Video ♥<br>MP4 or URL only. Videos will be scaled to 16:9 ratio.<br>◆ Add Video                                                                                                    |  |
| - 14                                            |                                                                                                    |                                                                                                    |  |

#### **Additional Settings**

**Solve Bonus** - Unlike the show, you can include a Solve Bonus for solving the puzzle early. The bonus amount is based on the number and rarity of letters within the puzzle and is reduced with each spin.

**Allow Bankruptcies** - The risk of landing on a Bankrupt space can add excitement to the game. Toggling this setting to off will remove **<Bankrupt>** from the spin board.

**Virtual Helper** - You can set how helpful the Virtual Helpers are to the player.

- **Easy** Give the best clues, buy vowels and miss common letters
- Average Some useful hints, but less accommodating
- **Hard** Competitive player, more contestant like than helpful assistants

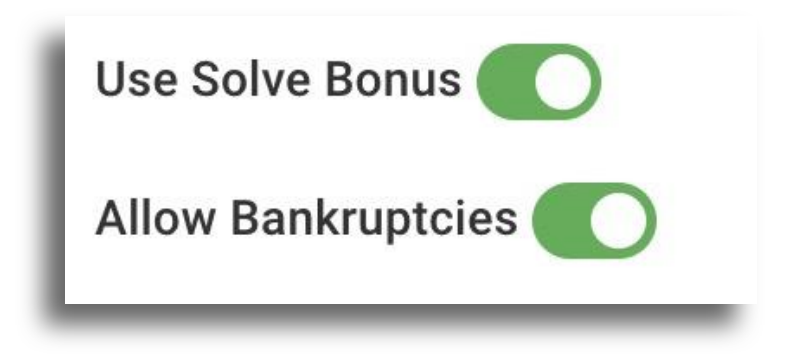

| Virtual | Helper Settings 🕜 |  |
|---------|-------------------|--|
| Normal  |                   |  |
| -       | Easy              |  |
| _       | ✓ Normal          |  |
|         | Hard              |  |

### **Additional Settings**

#### **Toss Up Puzzle**

In the game show, letters automatically appear at intervals.

Click and drag these letters to change the order they are revealed.

Click **<Shuffle>** to change to a random order.

Click **<Reset Order>** to return the letters to the original order.

Click **<Play>** to preview how the letters will reveal in the game.

| Edit Tile Reveal Order 🕜         |                |                    |
|----------------------------------|----------------|--------------------|
| TODAYI                           | SFRID.         | ΑΥ                 |
| Shuffle Tiles Reset Order ► Play |                |                    |
| Category 🕜                       |                |                    |
| Enter category                   |                |                    |
| Time Setting 😧                   | Letter Speed 😧 | Value Setting 🕜    |
| Normal                           | 1.5s           | ▼ Normal (\$8,000) |
|                                  |                |                    |

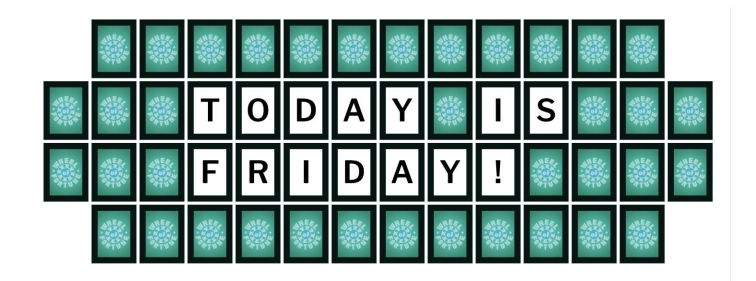

#### **Additional Settings**

#### **Bonus Round Puzzle**

**Letters Revealed** - These are preset letters that are revealed to the player before they solve the puzzle.

RSTLNE are the defaults provided on the game show, in our game mechanic these letters can be edited.

**Consonant Guess Allowed** - Up to 5 consonant guesses can be allowed.

**Vowel Guesses Allowed** - Vowel guesses allowed can be set to 1 or 0

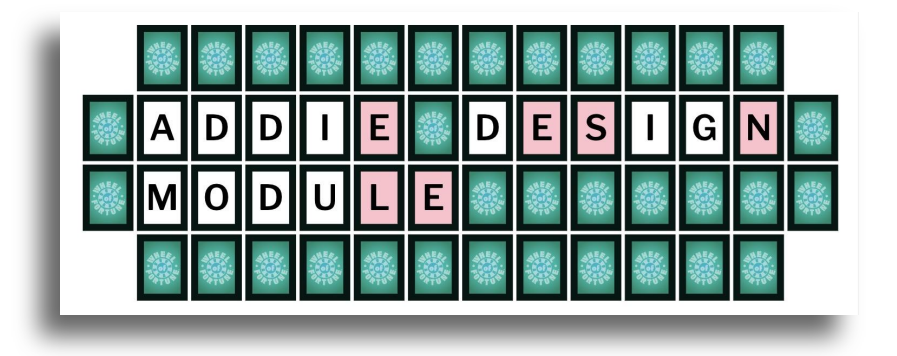

| Category 🕜                     | Letters Revealed 😯      |
|--------------------------------|-------------------------|
| Instructional Design Framework | RSTLNE                  |
| Consonant Guesses Allowed 🝞    | Vowel Guesses Allowed 😮 |
| 3                              | • 1 •                   |
|                                |                         |

# The Training Arcade<sup>®</sup>

# Thank you for viewing this step-by-step guide on how to create a Wheel of Fortune® Game

#### For more information, email <a href="mailto:support@elblearning.com">support@elblearning.com</a>

© ELB Learning. Confidential Information | Subscribers Only | All Rights Reserved